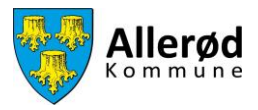

# Vejledning til hvordan du ændrer foreningens grunddata i Foreningsportalen

# Indhold

| Vejledning til at ændre foreningens grunddata             | 2 |
|-----------------------------------------------------------|---|
| Vejledning til at tilføje/ændre bestyrelsesmedlemmer      | 4 |
| Hvordan ændrer jeg oplysningerne på et bestyrelsesmedlem? | 6 |
| Hvordan sletter jeg et bestyrelsesmedlem?                 | 7 |

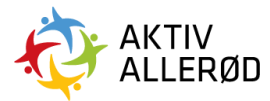

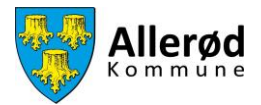

## Vejledning til at ændre foreningens grunddata

Gå ind på www.aktivalleroed.dk og klik på "Log ind" og "Foreningsportalen" øverst på siden. Nedenstående side kommer frem, vælg herefter Log Ind.

| FORENINGSPORTALEN                                                                                            |  |
|----------------------------------------------------------------------------------------------------|--|
|                                                                                                    |  |
|                                                                                                    |  |
|                                                                                                    |  |
|                                                                                                    |  |
| FORENINGSPORTALEN                                                                                            |  |
| Her kan du i Demo Kommune håndtere facilitets-<br>og tilskudsansøgninger samt vedligeholde dine<br>stamdata. |  |
| LOG IND                                                                                                    |  |
| Log ind for at benytte Foreningsportalen                                                                     |  |
| © Foreningsportalen + Alle rettigheder forbeholdes +<br>BRND BOOKING ApS + 2022                              |  |
|                                                                                                    |  |

Udfyld e-mail og adgangskode og klik på "Log Ind".

| Log ind Glemt adgangskode   E-mail*   Adgangskode *   O   Husk mig   LOG IND |               |                   |
|------------------------------------------------------------------------------|---------------|-------------------|
| E-mail *Adgangskode * Husk mig LOG IND                                       | Log ind       | Glemt adgangskode |
| Adgangskode *                                                                | E-mail *      |                   |
| Husk mig                                                                     | Adgangskode * | 0                 |
| LOG IND                                                                      | Husk mig      |                   |
|                                                                              |               | LOG IND           |
|                                                                              |               |                   |

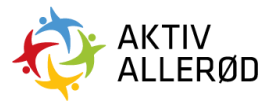

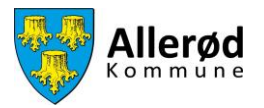

#### Herefter åbner Forsiden

Ude i menuen til venstre klikker du på "Kommunen"  $\rightarrow$  "Foreningen"  $\rightarrow$  "Foreningens grunddata".

| ≡                  | FORENINGSPORTALEN F                                                 | prside         |             |        |                         | Demo badmir        | ntonklub       | DE |
|--------------------|---------------------------------------------------------------------|----------------|-------------|--------|-------------------------|--------------------|----------------|----|
| Forside<br>Forside | Foreningen     Foreningens grunddat     Mediemsopgørelse     A Hold |                |             |        | Tidligste ansøgningsda  | to Deadline        |                |    |
| Kommunen           | Tider & faciliteter     Ansvarlige     Diverse                      | for at ansage. | < (1) >     |        | 01. oktober 2021 kl     | .00:00 31. oktober | 2025 kl. 00:00 |    |
|                    |                                                                     |                |             | Navn   |                         | Ansøgningsfrist 🔻  | Status         |    |
|                    |                                                                     | umenter)       |             | Regns  | kab/Årsopgørelse 2021   | 31. oktober 2021   | Mangler        |    |
|                    |                                                                     |                |             | Vedta  | egter                   | 31. oktober 2021   | Udført         |    |
|                    |                                                                     | (dokumen       |             | Refera | at af generalforsamling | 31. oktober 2021   | Mangler        |    |
|                    |                                                                     |                | IC ( 1 > >I |        |                         |                    |                |    |

Vær særlig opmærksom på at foreningens mobil og e-mail adresse er opdateret, klik herefter på "Gem"

|          | NGSPORTALEN Foreningen                   |                                       |                                   | Demo badmintonklub                                  | 8 | DE |
|----------|------------------------------------------|---------------------------------------|-----------------------------------|-----------------------------------------------------|---|----|
| Forside  | FORENINGEN                               |                                       |                                   |                                                     |   |    |
| Kommunen | Generelt<br>Foreningsnr.<br>25607        | Foreningsnavn •<br>Demo badmintonklub |                                   | Brug katdenavn                                      |   |    |
|          | CVR-nummer                               | P-nummer                              | Startdato                         | Forening gruppe<br>Idrætsforening                   | ~ |    |
|          | Aktivitetsgruppe<br>Badminton            |                                       | ~                                 |                                                     |   |    |
|          | Postadresse<br>Adresse<br>Badmintonvej 1 |                                       | C/o adresse                       | O Stednavn                                          | 0 |    |
|          | Postnr. By<br>0000 Demoby                | •                                     |                                   |                                                     |   |    |
|          | Kontaktoplysninger<br>Mobil              | Evt. fastnet                          |                                   | Foreningens e-mail Hermeside                        |   |    |
|          |                                          | Visse data på de                      | nne side kan kun ændres af kommun | n. Kontakt venligst kommunen på mail ved ændringer. |   |    |
|          |                                          |                                       | GEM                               |                                                     |   |    |

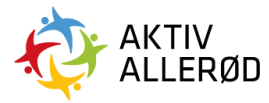

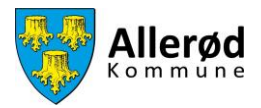

## Vejledning til at tilføje/ændre bestyrelsesmedlemmer

Det er et krav at alle foreninger har tilføjet minimum 5 bestyrelsesmedlemmer registreret på Foreningsportalen. Heraf skal der være en formand, en kassere og en bookingansvarlig.

Du tilføjer/ændrer bestyrelsesmedlemmer ved at klikke på "Kommunen"  $\rightarrow$  "Ansvarlige"  $\rightarrow$  "Bestyrelse" i menuen i venstre side.

| ≡                     | FORENINGSPORTALEN Forside                                                     |               |                                           |                                      |                   |
|-----------------------|-------------------------------------------------------------------------------|---------------|-------------------------------------------|--------------------------------------|-------------------|
| Forside               | Foreningen     Tider & facilitater     Tidskud                                |               | <ul> <li>Tidligste ansøgningsd</li> </ul> | ato Deadline                         |                   |
| Kommunen V Ansvarlige | Bronningengesneurlige     Brotenningengesneurlige     Bretrywster     Diverse | for at amage. | 01. oktober 2021 i                        | 31. oktober :                        | 2025 kl. 00.00    |
|                       |                                                                               |               | Navn                                      | Ansøgningsfrist 🔻                    | Status            |
|                       |                                                                               | unenter)      | Regnskab/Årsopgørelse 2021                | 31. oktober 2021                     | Mangler           |
|                       |                                                                               | Nokumen       | Vedtægter<br>Referat af generalforsamling | 31. oktober 2021<br>31. oktober 2021 | Udført<br>Mangler |
|                       |                                                                               | IC < (1) > 31 |                                           |                                      |                   |

Du kan tilføje bestyrelsesmedlemmer ved at klikke på "+".

|          | E FORENINGSPORTALEN Bestyrelse |                 |                 |     |          |  |  |
|----------|--------------------------------|-----------------|-----------------|-----|----------|--|--|
| Forside  | BESTYHELSE                     |                 |                 |     |          |  |  |
| Kommunen | Rolle                          | Brugere •       | E-mail          | Søg | Handling |  |  |
|          | Formand                        | Anette Flink    | Anette@brnd.com |     | -        |  |  |
|          | Bestyrelsesmedlem              | John smith      | john@brnd.com   |     | -        |  |  |
|          | Næstformand                    | Lars Hansen     | lars@brnd.com   |     | -        |  |  |
|          | Bestyretsesmedlem              | Line Toft       | Line@brnd.com   |     | -        |  |  |
|          | Kasserer                       | Lise Johannsen  | lise@brnd.com   |     | -        |  |  |
|          | Suppleant                      | Thomas Haugaard | thomas@brnd.com |     | -        |  |  |
|          |                                | ic < (1) > >i   |                 |     |          |  |  |
|          |                                |                 |                 |     |          |  |  |

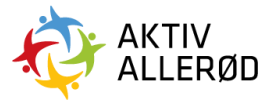

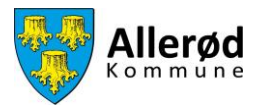

Når du tilføjer et bestyrelsesmedlem, skal du udfylde felterne nedenfor.

Felterne udfyldes med:

- 1. E-mail
- 2. Fornavn
- 3. Efternavn
- 4. Betegnelse.

Husk at trykke på "Gem" til sidst.

|   | )       |          |
|---|---------|----------|
| н | andling |          |
|   | =       |          |
|   | =:      |          |
|   |         |          |
|   |         |          |
|   |         |          |
|   |         |          |
|   |         |          |
|   |         |          |
|   |         |          |
|   | H       | Handling |

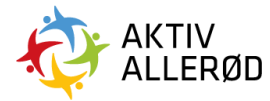

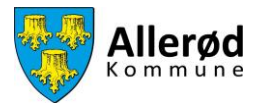

### Hvordan ændrer jeg oplysningerne på et bestyrelsesmedlem?

| ≡ FOR         | E FORENINGSPORTALEN Bestyrelse |  |                 |                 |        |          | DE |  |  |
|---------------|--------------------------------|--|-----------------|-----------------|--------|----------|----|--|--|
| Forside       | BESTYRELSE                     |  |                 |                 |        |          |    |  |  |
|               | ÷                              |  |                 |                 | Søg    | <b>_</b> |    |  |  |
| Kommunen      | Rolle                          |  | Brugere         | E-mail          | Status | Handling |    |  |  |
|               | Formand                        |  | Anette Flink    | Anette@brnd.com |        |          | -  |  |  |
|               | Bestyrelsesmedlem              |  | John smith      | john@brnd.com   |        | -        |    |  |  |
|               | Næstformand                    |  | Lars Hansen     | lars@brnd.com   |        | -        |    |  |  |
|               | Bestyrelsesmedlem              |  | Line Toft       | Line@brnd.com   |        | -        |    |  |  |
|               | Kasserer                       |  | Lise Johannsen  | lise@brnd.com   |        |          |    |  |  |
|               | Suppleant                      |  | Thomas Haugaard | thomas@brnd.com |        | -        |    |  |  |
| IC < (1) > >1 |                                |  |                 |                 |        |          |    |  |  |
|               |                                |  |                 |                 |        |          |    |  |  |

For at ændre i oplysningerne på et bestyrelsesmedlem, klikkes på navnet.

Her kan du ændre e-mail, betegnelse, fornavn og efternavn. Husk at trykke på "Gem" til sidst.

| ≡ FOREN  | INGSPORTALEN Bestyrelse |                                              |              |                                |                 |  |        |      |     |
|----------|-------------------------|----------------------------------------------|--------------|--------------------------------|-----------------|--|--------|------|-----|
| Forside  | BESTYRELSE              |                                              |              |                                |                 |  | Seg    |      |     |
| Kommunen | Rolle                   |                                              | Brugere      | *                              | E-mail          |  | Status | Hand | ing |
|          | Formand                 |                                              | Anette Flink |                                | Anette@brnd.com |  |        |      | -   |
|          | Bestyrelsesmedlem       |                                              |              |                                | 1               |  |        |      |     |
|          | Næstformand             | Tilføj bestyrelsemedlem til forer<br>E-mail* | ning         | Betegnelse*                    |                 |  |        |      | -   |
|          | Bestyrelsesmedlem       | Line@brnd.com                                |              | Bestyrelsesmedlem   Etternave* |                 |  |        |      |     |
|          | Kasserer                | Fornavn*                                     |              |                                |                 |  |        | -    |     |
|          | Suppleant               | Line                                         |              | Toft                           |                 |  |        |      |     |
|          |                         |                                              | GEM          | ANNULLÉR                       |                 |  |        |      |     |

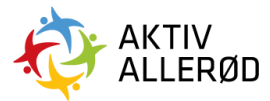

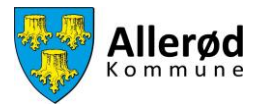

### Hvordan sletter jeg et bestyrelsesmedlem?

For at slette en person, så føres musen hen over de tre streger i højre side.

|          | FORENINGSPORTALEN Bestyrelse |                 |                 |        |          |    |  |
|----------|------------------------------|-----------------|-----------------|--------|----------|----|--|
| Forside  | BESTYRELSE                   |                 |                 |        |          |    |  |
| Kommunen | $\oplus$                     |                 |                 | Søg    | ⊃ …      |    |  |
|          | Rolle                        | Brugere         | E-mail          | Status | Handling | 4  |  |
|          | Formand                      | Anette Flink    | Anette@brnd.com |        | -        |    |  |
|          | Bestyrelsesmedlem            | John smith      | john@brnd.com   |        | -        |    |  |
|          | Næstformand                  | Lars Hansen     | lars@brnd.com   |        |          | 51 |  |
|          | Bestyrelsesmedlem            | Line Toft       | Line@brnd.com   |        | =        | 1  |  |
|          | Kasserer                     | Lise Johannsen  | lise@brnd.com   |        |          |    |  |
|          | Suppleant                    | Thomas Haugaard | thomas@brnd.com |        | =        |    |  |
|          |                              |                 |                 |        |          |    |  |
|          |                              |                 |                 |        |          |    |  |

Herefter kommer der en felt op med "Slet".

Trykkes på feltet "Slet" kommer en boks frem, hvor du skal bekræfte at du ønsker at slette personen.

| ≡ FOR    | ENINGSPC | DRTALEN Bestyrelse |                 |                 |        |           |       |  |
|----------|----------|--------------------|-----------------|-----------------|--------|-----------|-------|--|
| Forside  |          | DESTYRELSE         |                 |                 |        |           |       |  |
| Kommunen | Ð        |                    |                 |                 | Søg    | $\supset$ |       |  |
| Kommunen | Rolle    | 2                  | Brugere         | E-mail          | Status | Hand      | lling |  |
|          | Forma    | and                | Anette Flink    | Anette@brnd.com |        |           | -     |  |
|          | Besty    | rrelsesmedlem      | John smith      | john@brnd.com   |        |           | -     |  |
|          | Næst     | formand            | Lars Hansen     | lars@brnd.com   |        |           | -     |  |
|          | Besty    | relsesmedlem       | Line Toft       | Line@brnd.com   |        | Slet      |       |  |
|          | Kasse    | erer               | Lise Johannsen  | lise@brnd.com   |        |           | -     |  |
|          | Suppl    | leant              | Thomas Haugaard | thomas@brnd.com |        |           | -     |  |
|          |          |                    | IK ( 1 ) )I     |                 |        |           |       |  |
|          |          |                    |                 |                 |        |           |       |  |
|          |          |                    |                 |                 |        | _         |       |  |

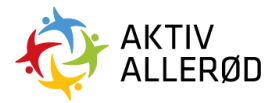

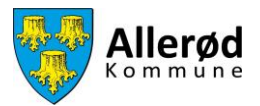

Tryk på "Ja, slet den" for at bekræfte din sletning.

| E FORENINGSPORTALEN Bestyrelse |                   |                                              |                 | Demo badmintonklub | 8        | DE |
|--------------------------------|-------------------|----------------------------------------------|-----------------|--------------------|----------|----|
| Grande<br>Fornide<br>Kannmunen | ESTYRELSE<br>(+)  |                                              |                 | Søg                |          |    |
|                                | Rolle             | Brugere                                      | E-mail          | Status             | Handling | p  |
|                                | Formand           | Anette Flink                                 | Anette@brnd.com |                    | =        |    |
|                                | Bestyrelsesmedlem | John smith                                   | john@brnd.com   |                    |          |    |
|                                | Næstformand       | Er du sikker? Du er ved at slette denne post | rs@brnd.com     |                    |          |    |
|                                | Bestyrelsesmedlem |                                              | ne@brnd.com     |                    |          |    |
|                                | Kasserer          |                                              | e@brnd.com      |                    |          |    |
|                                | Suppleant         |                                              | omas@brnd.com   |                    |          |    |
|                                |                   | All accident                                 |                 |                    |          |    |

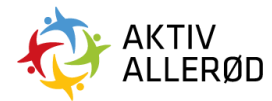